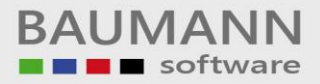

# Wie erreiche ich was?

| Projekt:     | <b>CRM</b> – Customer Relationship Management |
|--------------|-----------------------------------------------|
| Bezeichnung: | Hauptmenüpunkt - Kalender                     |
| Version:     | 4.11.                                         |
| Datum:       | 11. August 2014                               |

# Kurzbeschreibung:

Mit den Funktionen des Kalenders können Sie Aktivitäten planen, Termine anlegen, bearbeiten oder löschen, verschiedene Ansichten wählen, einen Serientermin erstellen u.v.m.

Dieser Leitfaden enthält:

- Kalender-Oberfläche
- Kalender-Funktionen

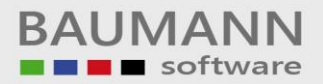

## Inhaltsverzeichnis

| 1. | Kal | ender-Oberfläche     | 3  |
|----|-----|----------------------|----|
|    | 1.1 | Tagesansicht         | 9  |
|    | 1.2 | Arbeitswochenansicht | 10 |
|    | 1.3 | Wochenansicht        | 11 |
|    | 1.4 | Monatsansicht        | 12 |
|    | 1.5 | 1-Woche-Ansicht      | 13 |
| 2. | Kal | ender-Funktionen     | 14 |
|    | 2.1 | Termin anlegen       | 14 |
|    | 2.2 | Termin verschieben   | 15 |
|    | 2.3 | Termin löschen       | 16 |

# 1. Kalender-Oberfläche

Klicken Sie im Hauptmenü links unten auf den Hauptmenüpunkt "Kalender", um den Kalender zu öffnen.

Der Kalender besitzt viele Funktionen die Ihre Arbeit erleichtern können. Bitte beachten Sie, dass nur diejenigen Aktivitäten im Kalender gepostet werden, bei denen Sie "Im Kalender anzeigen:" ausgewählt haben (siehe Leitfaden "Aktivitätsmaske – Einstellungen")

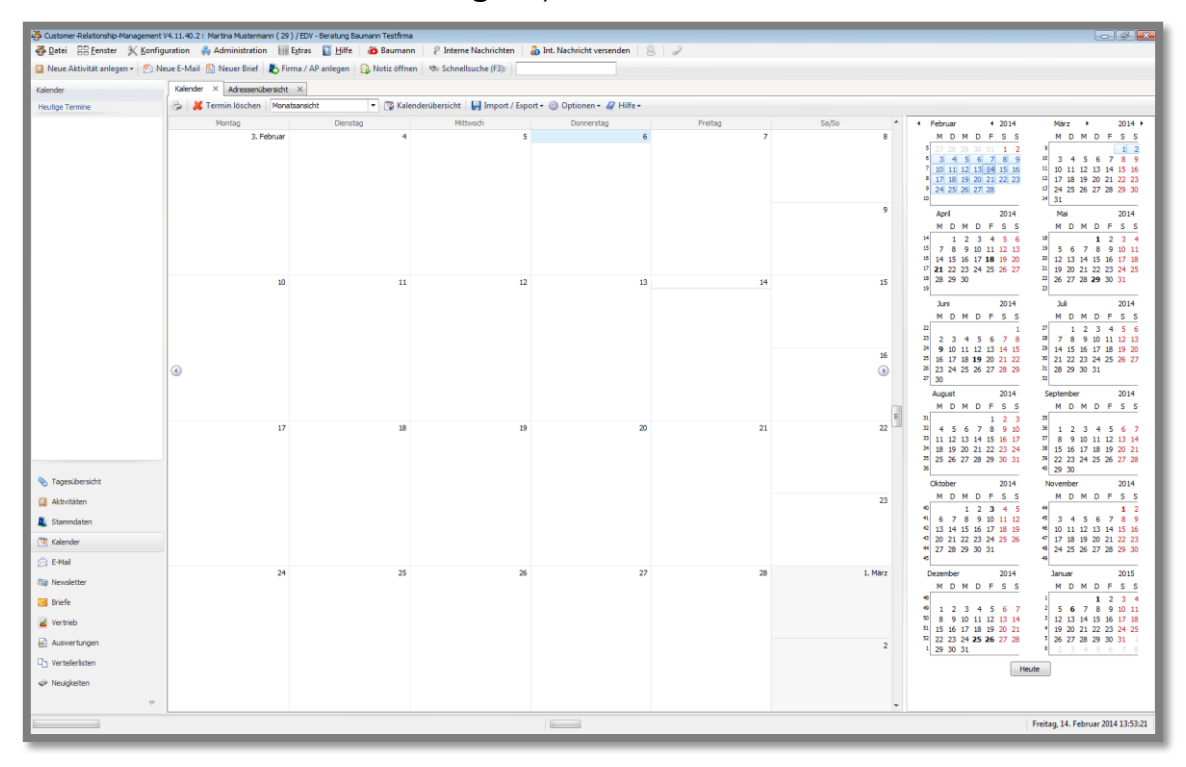

Bitte sehen Sie sich die Tab-Menüleiste genauer an:

😂 🛛 💥 Termin löschen 🛛 Monatsansicht 🔹 🐨 Kalenderübersicht 🛛 🛃 Import / Export 🗸 🍈 Optionen 🛪 🦧 Hilfe 🗸

Mit dem Tab-Menü-Button "**Drucken**" können Sie den Kalender ausdrucken. Es öffnet sich eine Druckvorschau.

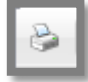

Die **Druckvorschau** wird nur in der von Ihnen im Kalender eingestellten Ansicht dargestellt. Sie müssen also die Ansicht im Kalender ändern, bevor Sie auf das Drucksymbol klicken.

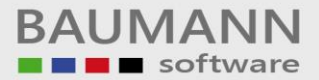

Einen Termin können Sie löschen, indem Sie einen Termin auf der Kalender-Oberfläche markieren und danach auf den Tab-Menü-Button "**Termin löschen**" klicken.

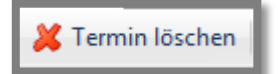

Nach der Bestätigung wird der Termin aus dem Kalender gelöscht.

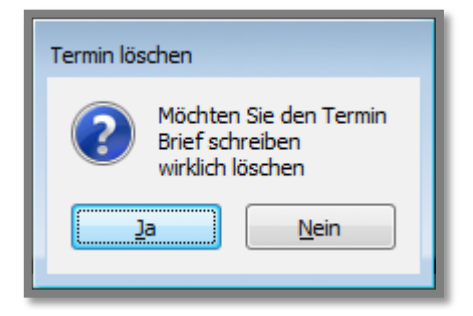

Mit der nächsten Option können Sie die Übersicht Ihres Kalenders ändern.

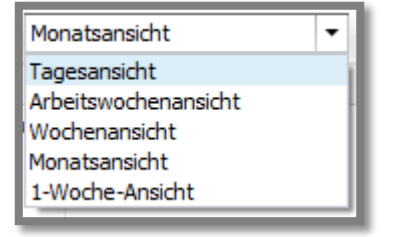

#### Die Monatsübersicht:

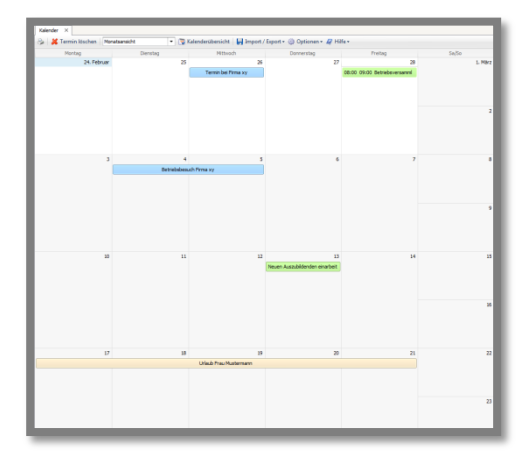

### Die Tagesansicht:

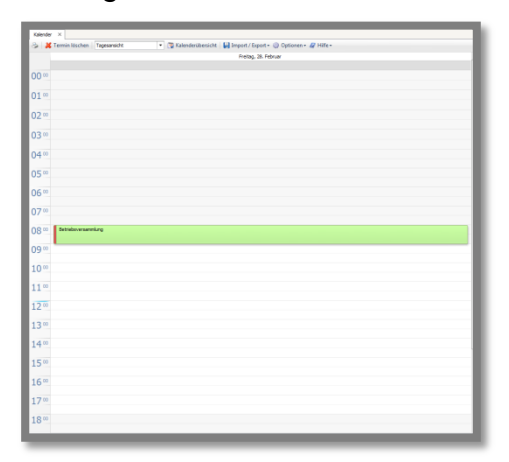

Die Arbeitswochenansicht:

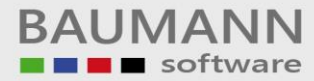

| 🔉 📕 Termin kischen | Arbeitavochenansidv | - 💽 Kalenderübersicht | 🛃 Import / Export + 🏐 Optione | - A Hite-               |                      |
|--------------------|---------------------|-----------------------|-------------------------------|-------------------------|----------------------|
| Montag, 2          | 14. Februar         | Dienstag, 25. Pebruar | Mittwoch, 26. Pebruar         | Donnerstag, 27. Februar | Preitag, 28. Pebruar |
|                    |                     |                       | Ternin bei Firma xy           |                         |                      |
| <sup>∞</sup> 00    |                     |                       |                               |                         |                      |
|                    |                     |                       |                               |                         |                      |
| 01.00              |                     |                       |                               |                         |                      |
| 02.00              |                     |                       |                               |                         |                      |
| 0.2.00             |                     |                       |                               |                         |                      |
| 03~                |                     |                       |                               |                         |                      |
| 04 00              |                     |                       |                               |                         |                      |
|                    |                     |                       |                               |                         |                      |
| 05.00              |                     |                       |                               |                         |                      |
| 06 **              |                     |                       |                               |                         |                      |
|                    |                     |                       |                               |                         |                      |
| 07.00              |                     |                       |                               |                         |                      |
| 08 **              |                     |                       |                               |                         | Betriebsversamnlung  |
| 0.0 m              |                     |                       |                               |                         |                      |
| 09.00              |                     |                       |                               |                         |                      |
| 10                 |                     |                       |                               |                         |                      |
| 4.4.00             |                     |                       |                               |                         |                      |
| 11.00              |                     |                       |                               |                         |                      |
| 1200               |                     |                       |                               |                         |                      |
|                    |                     |                       |                               |                         |                      |
| 13.00              |                     |                       |                               |                         |                      |
| 14∞                |                     |                       |                               |                         |                      |
|                    |                     |                       |                               |                         |                      |
| 15.00              |                     |                       |                               |                         |                      |
| 16                 |                     |                       |                               |                         |                      |
|                    |                     |                       |                               |                         |                      |
| 17.00              |                     |                       |                               |                         |                      |

### Die Wochenansicht:

| Filmer V                                                          |                                     |
|-------------------------------------------------------------------|-------------------------------------|
| 🖓 😹 Termin löschen Mochenansicht 💌 🍞 Kalenderübersicht. 🔛 Import, | Export • (1) Optionen • (2) Hilfs • |
| Monteg, 24. Februar                                               | Domentag, 27. Pebruar               |
|                                                                   |                                     |
| Dienstag, 25. Februar                                             | Freitap, 28. Februar                |
|                                                                   |                                     |
| Mittvoch, 26. Februar                                             | Sanstag, 1. März                    |
|                                                                   | Series, 2, Year                     |
|                                                                   |                                     |

### Die 1-Woche-Ansicht:

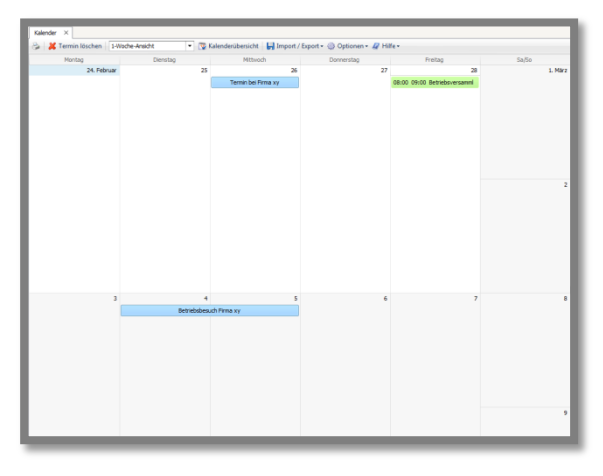

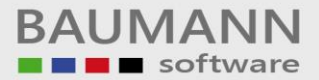

Der Tab-Menü-Button "**Kalenderübersicht**" blendet die kleine Monatsübersicht am rechten Bildschirmrand ein bzw. aus.

强 Kalenderübersicht

Hier sehen Sie den Kalender mit Kalenderübersicht:

| Kalender ×  | ht 🔹 🔯 Kalenderübers | icht 🛛 🛃 Import / Export 🛩 🏐 Optione | n • 🦧 Hilfe •                          |                                 |         |                                                                                                    |
|-------------|----------------------|--------------------------------------|----------------------------------------|---------------------------------|---------|----------------------------------------------------------------------------------------------------|
| Montag      | Dienstag             | Mittwoch                             | Donnerstag                             | Freitag                         | Sa/So 🔺 | <ul> <li>Januar → &lt; 2014 →</li> </ul>                                                                                                    |
| 24. Februar | 25                   | 26                                   | 27                                     | 28                              | 1. März | MDMDFSS                                                                                                    |
|             |                      | Termin bei Firma xy                  |                                        | 08:00 09:00 Betriebsversammlung |         | 1         30         31         1         2         3         4         5           6         7         8         9         10         11         12           3         13         14         15         16         17         18         19           4         20         21         22         23         24         25         26         5         27         28         29         30         31           6                                                                 < |
|             |                      |                                      |                                        |                                 | 2       | Februar         2014           M         D         M         D         F         S         S           5         1         2         6         3         4         5         6         7         8         9           7         10         11         12         13         14         15         16         8         17         18         19         20         21         22         23                                                                                          |
| 3           | 4<br>Betriebsbes     | 5<br>uch Firma xy                    | 6                                      | 7                               | 8       | * 24, 25, 26, 27, 28,<br>10<br>März 2014<br>M D M D F S S                                                                                                    |
|             |                      |                                      |                                        |                                 | 9       | 1         2           10         3         4         5         6         7         8         9           11         10         11         12         13         14         15         16           12         17         18         19         20         21         22         23           13         24         25         26         27         28         29         30           14         31                                                                                  |
| 10          | 11                   | 12                                   | 13<br>Neuen Auszubildenden einarbeiten | 14                              | 15      | April 2014<br>M D M D F S S<br>14 1 2 3 4 5 6<br>13 7 8 9 10 11 12 13<br>14 15 16 17 18 19 20<br>17 20 20 24 5 6 26 27                                                                                                    |
|             |                      |                                      |                                        |                                 |         | 18 28 29 30<br>19 Mai 2014                                                                                                    |

Hier erkennen Sie, dass die Kalenderübersicht ausgeblendet ist:

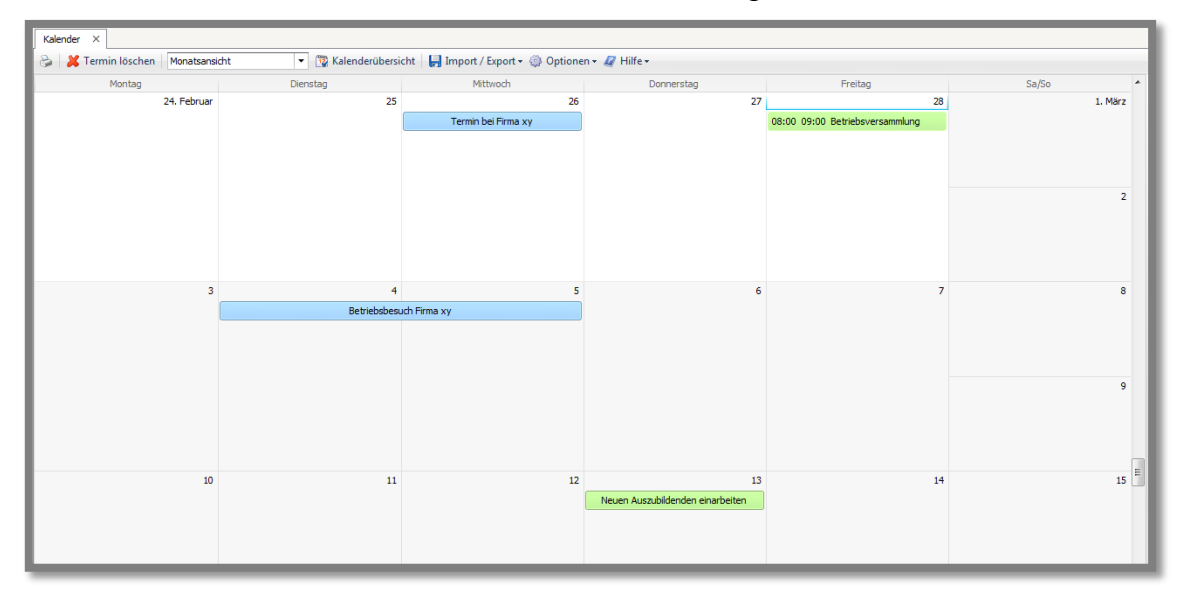

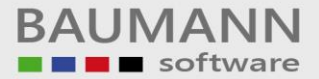

Mit dem Tab-Menü-Button "**Import/Export**" haben Sie verschiedene Optionen zur Verfügung:

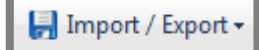

### VCal Export:

Mit dieser Option können Sie Ihren Kalender in eine .vcs-Datei abspeichern. Die Datei können Sie z.B. auf Ihr Mobiltelefon importieren und dieses verfügt dann über dieselben Termine wie auf Ihrem PC.

#### Termin als ICS für iCal per Mail versenden:

Sie können Ihren Termin als .ics-Datei für den iCalender (iCal) per E-Mail versenden. Der iCal ist für die Anwendungen von Mac OS X gedacht.

#### Gewählte Termine in ICS-Datei exportieren:

Mit dieser Option können Sie Ihre Termine in die .ics-Datei exportieren und z.B. für die Anwendungen von Mac OS X verwenden und importieren.

#### Termin(e) aus ICS-Datei importieren:

Sie können die Termine einer Anwendung von Mac OS X in Ihren Kalender importieren. Sie besitzen dann dieselben Termine wie auf Ihrem Mac OS X Gerät.

#### Termin(e) aus VCal-Datei importieren:

Sie können eine .vcs-Datei in Ihren Kalender importieren und verfügen über dieselben Termine wie z.B. auf Ihrem Mobiltelefon.

 Import / Export v
 Optionen v
 Hilfe v

 VCal Export
 r

 Termin als ICS für iCal per Mail versenden
 r

 Gewählte Termine in ICS-Datei exportieren
 r

 Termine der aktuellen Ansicht in ICS-Datei exportieren

 Fermin(e) aus ICS-Datei importieren

 Termin(e) aus VCal-Datei importieren

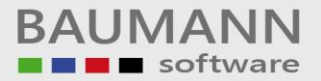

Mit dem Tab-Menü-Button "**Optionen**" haben Sie die Möglichkeit, entweder die gesamte Tageszeit (0-24 Uhr) anzeigen zu lassen oder nur Ihre regelmäßige Arbeitszeit (**"Nur Arbeitszeit anzeigen"**). Die Arbeitszeit müssen Sie zuvor in den Einstellungen (**Konfiguration**  $\rightarrow$  Allgemeine Einstellungen  $\rightarrow$  Allgemein) festgelegt habe.

| 🎲 Optionen 🛛 🌌 Hilfe 🕶 |                          |  |  |  |  |  |  |  |  |
|------------------------|--------------------------|--|--|--|--|--|--|--|--|
| 8                      | Wur Arbeitszeit anzeigen |  |  |  |  |  |  |  |  |
| _                      | 13                       |  |  |  |  |  |  |  |  |

Um von der einen auf die andere Variante umzustellen, klicken Sie jedesmal "Nur Arbeitszeit anzeigen" an, die Umstellung oder Anzeige erfolgt jeweils sofort.

Der Tab-Menü-Button "**Hilfe**" setzt die Kalenderübersicht am rechten Bildschirmrand auf die Standardeinstellung zurück. Die Standardansicht erstreckt sich über 18 Monate. Wenn Ihnen diese Anzeige zu groß ist, ziehen Sie sie am linken Rand mit gedrückter linker Maustaste wieder nach rechts.

| •  | <i>I</i> + | lilfe <del>•</del> |                                      |   |
|----|------------|--------------------|--------------------------------------|---|
| ta |            | Datu               | msübersicht auf Standardgröße setzen |   |
|    | _          | 1                  | 3 14                                 | _ |

Hier sehen Sie die Standardeinstellung:

| Normal Markanes       Density       Markame       2014       Markame       2014       Markame       201                                                                                                    | Termin lärcher | Manatematichet | · C Kalenderik            | harrisht   El Import / Em    | ant - //) Ortingen - A      | LUM -   |                                                                                                    |                                                                                                    |                                                                                                    |
|----------------------------------------------------------------------------------------------------|----------------|----------------|---------------------------|------------------------------|-----------------------------|---------|----------------------------------------------------------------------------------------------------|----------------------------------------------------------------------------------------------------|----------------------------------------------------------------------------------------------------|
| 3/ A Pricure     3// A Pricure     3// A Pricure     3// A Pricure     1// A Pricure     1// A                                                                                                    | Instan         | Director       | Mittanh                   | Desperatas                   | Freitan                     | SaRa A  | 4 Januar 4 2014                                                                                                    | Enhrung 2014                                                                                                    | Mirz k 2014                                                                                                    |
| a       4       5       5       1       M       0       7       1       1       1       1       1       1       1       1       1       1       1       1       1       1       1       1       1       1       1       1       1       1       1       1       1       1       1       1       1       1       1       1       1       1       1       1       1       1       1       1       1       1       1       1       1       1       1       1       1       1       1       1       1       1       1       1       1       1       1       1       1       1       1       1       1       1       1       1       1       1       1       1       1       1       1       1       1       1       1       1       1       1       1       1       1       1       1       1       1       1       1       1       1       1       1       1       1       1       1       1       1       1       1       1       1       1       1       1       1       1       1                                                                                                    | 24. Februar    | 25             | 26<br>Termin bel Firma xy | 27                           | 28<br>08:00 09:00 Betriebsv | 1. Marz | M D M D F 3 4 5<br>M D M D F 3 4 5<br>3 00 31 1 2 3 4 5<br>3 6 7 8 9 10 11 12<br>13 14 15 15 17 31 19<br>4 20 21 22 23 24 25 26<br>5 27 28 29 30 31                                                                                                    | M D M D F S S<br>1 2<br>3 4 5 6 7 8 9<br>7 10 11 12 13 14 15 16<br>4 73 18 19 20 21 22 23<br>9 24 25 26 27 28                                                                                                    | M D M D F S S<br>9<br>10 3 4 5 6 7 8 5<br>11 12 13 14 15<br>12 17 18 19 20 21 22 22<br>12 4 25 26 27 28 29 30                                                                                                    |
| 3       4       5       6       7       0       0       7       0       0       0       0       0       0       0       0       0       0       0       0       0       0       0       0       0       0       0       0       0       0       0       0       0       0       0       0       0       0       0       0       0       0       0       0       0       0       0       0       0       0       0       0       0       0       0       0       0       0       0       0       0       0       0       0       0       0       0       0       0       0       0       0       0       0       0       0       0       0       0       0       0       0       0       0       0       0       0       0       0       0       0       0       0       0       0       0       0       0       0       0       0       0       0       0       0       0       0       0       0       0       0       0       0       0       0       0       0       0       0                                                                                                    |                |                |                           |                              |                             | 2       | April 2014<br>M D N D F S S<br>1 2 3 4 5 6<br>7 8 9 10 11 12 13<br>14 15 16 17 18 19 20<br>17 12 12 22 3 4 25 26 27                                                                                                    | Mai         2014           M D         M D         F         S           18         1         2         3         4           19         5         6         7         8         9         10         11           20         12         13         14         15         16         17         18           21         19         20         21         22         23         24         25                                                                                                    | M         31           Juni         2014           M         D         M         D         F         S         S           22         2         3         4         5         7         8           24         9         10         11         12         13         14         15           28         16         17         18         19         20         21         22                                                   |
| M         Option         M         Option         M         Option         M         Option         N         N                                                                                                    | 3              | 4              | 5                         | 6                            | 7                           | 8       | 18 28 29 30<br>29                                                                                                    | 22 26 27 28 29 30 31<br>20                                                                                                    | 26 23 24 25 26 27 28 29<br>27 30                                                                                                    |
| 10         11         12         13         14         15         15         16         16         16         16         16         16         16         16         16         16         16         16         16         16         16         16         16         16         16         16         16         16         16         16         16         16         16         16         16         16         16         16         16         16         16         16         16         16         16         16         16         16         16         16         16         16         16         16         16         16         16         16         16         16         16         16         16         16         16         16         16         16         16         16         16         16         16         16         16         16         16         16         16         16         16         16         16         16         16         16         16         16         16         16         16         16         16         16         16         16         16         16         16         16         16<                                                                                                    |                | Betriebsbesu   | ich Firma xy              |                              |                             |         | Juli         2014           M         D         M         D         F         S         S           27         1         2         3         4         S         6           28         7         8         9         10         11         12         13           28         7         8         9         10         11         12         13                                                                                                    | August 2014<br>M D M D F S S<br>31 1 2 3<br>32 4 5 6 7 8 9 10<br>33 30 6 7 8 9 10                                                                                                    | September 2014<br>M D M D F S S<br>35<br>1 2 3 4 5 6 7                                                                                                    |
| Image: Section of the section of the sectio                                                                                                    |                |                |                           |                              |                             | 9       | 21 22 23 24 25 26 27<br>28 29 30 31<br>20<br>Oktober 2014                                                                                                    | II         II         II <thii< th="">         II         II         II<!--</td--><td><sup>38</sup> 15 16 17 18 19 20 21<br/><sup>39</sup> 22 23 24 25 26 27 28<br/><sup>40</sup> 29 30<br/>Dezember 2014</td></thii<> | <sup>38</sup> 15 16 17 18 19 20 21<br><sup>39</sup> 22 23 24 25 26 27 28<br><sup>40</sup> 29 30<br>Dezember 2014                                                                                                    |
| 10     11     12     13     14     15     15     15     15     15     15     15     15     15     15     15     15     15     15     15     15     15     15     15     15     15     15     15     15     15     15     15     15     15     15     15     15     15     15     15     15     15     15     15     15     15     15     15     15     15     15     15     15     15     15     15     15     15     15     15     15     15     15     15     15     15     15     15     15     15     15     15     15     15     15     15     15     15     15     15     15     15     15     15     15     15     15     15     15     15     15     15     15     15     15     15     15     15     15     15     15     15     15     15     15     16     16     16     16     16     16     16     16     16     16     16     16     16     16     16     16     16     16     16     16     16     16     <                                                                                                    |                |                |                           |                              |                             |         | MDMDFSS                                                                                                    | MDMDFSS                                                                                                    | MDMDFSS                                                                                                    |
| Image: constraint of the problem of the problem of the pro                                                                                                    | 10             | 11             | 12                        | 13<br>Neuen Auszubildenden e | 34                          | 15      | *         1         2         3         4         5           *         6         7         8         9         10         11         12           *1         13         14         15         55         17         18         19           *0         20         21         22         23         24         25         26           *1         20         21         22         23         30         11         ed           Januar         2015         205         205         205         205         205         205         205 | 44         1         2           45         3         4         5         6         7         8         9           40         11         12         13         14         15         16           47         13         19         20         21         22         23           48         24         25         26         27         28         29         30           Pebruar         2015                                                                                                    | 40         1         2         3         4         5         6         7           50         8         9         10         11         12         13         14           51         15         16         17         18         19         20         21           52         23         24         25         26         27         28         29         33         1           Měrz         2015                          |
| 17 19 19 20 21 22 494 2015 Ma 2015 24<br>Ulab Page Mattemann<br>19 20 21 22 4.5 HO M D P 5 M D M D P<br>10 20 4.5 HO M D P 5 M D M D P<br>10 4 7 8 PB 213 4 S HO M D F<br>10 4 7 8 PB 213 4 S HO M D F<br>10 4 7 8 PB 21 8 S HO M D F<br>10 4 7 8 PB 2 S HO M D F<br>10 4 7 8 PB 2 S HO M D F<br>10 4 7 8 PB 2 S HO M D F<br>10 4 7 8 |                |                |                           |                              |                             | 16      | M         D         M         D         F         S         S           1         2         3         4         3         4         9         10         11           1         12         13         14         15         16         17         18           4         19         20         21         22         23         24         25           5         26         27         28         29         30         31         6                                                                                                    | M D M D F S S<br>5<br>5<br>7<br>9 10 11 12 13 14 15<br>8 15 17 18 19 20 21 22<br>9 23 24 25 26 27 28<br>10<br>10<br>10<br>10<br>10<br>10<br>10<br>10<br>10<br>10                                                                                                    | M D M D F S S<br>2 3 4 5 6 7 8<br>10 9 10 11 12 13 14 15<br>11 5 17 18 19 20 21 22<br>13 23 24 25 26 27 28 28<br>24 30 31                                                                                                    |
| Ukub Frau Mustemann         H         D         M         D         M         D         F         S         M         D         M         D         F         S         M         D         M         D         F         S         M         D         M         D         F         S         M         D         M         D         F         S         M         D         D         D         F         S         M         D         D         D         I         2         3         2         3         2         3         2         3         2         3         2         3         2         3         2         3         2         3         2         3         2         3         2         3         2         3         2         3         2         3         2         3         2         3         2         3         2         3         3         2         3         3         2         3         3         2         3         4         3         3         3         3         3         3         3         3         3         3         3         3         3         3                                                                                                    | 17             | 18             | 19                        | 20                           | 21                          | 22      | April 2015                                                                                                    | Mai 2015                                                                                                    | Juni 2015                                                                                                    |
|                                                                                                    |                |                | Urlaub Frau Mustermann    |                              |                             |         | M D M D F S S                                                                                                    | MDMDFSS                                                                                                    | MDMDFSS<br>22                                                                                                    |
| a         31 54 54 55 (7)         36 (7)         36 (7)         36 (7)         36 (7)         36 (7)         36 (7)         36 (7)         36 (7)         36 (7)         36 (7)         36 (7)         36 (7)         36 (7)         36 (7)         36 (7)         36 (7)         36 (7)         36 (7)         36 (7)         36 (7)         36 (7)         36 (7)         36 (7)         36 (7)         36 (7)         36 (7)         36 (7)         36 (7)         36 (7)         36 (7)         36 (7)         36 (7)         36 (7)         36 (7)         36 (7)         36 (7)         36 (7)         36 (7)         36 (7)         36 (7)         36 (7)         36 (7)         36 (7)         36 (7)         36 (7)         36 (7)         36 (7)         36 (7)         36 (7)         36 (7)         36 (7)         36 (7)         36 (7)         36 (7)         36 (7)         36 (7)         36 (7)         36 (7)         36 (7)         36 (7)         36 (7)         36 (7)         36 (7)         36 (7)         36 (7)         36 (7)         36 (7)         36 (7)         36 (7)         36 (7)         36 (7)         36 (7)         36 (7)         36 (7)         36 (7)         36 (7)         36 (7)         36 (7)         36 (7)         36 (7)         36 (7)         36 (7)         36                                                                                                    |                |                |                           |                              |                             | 23      | 1 2 3 4 5<br>16 7 8 9 10 11 12<br>13 14 15 16 17 13 19<br>17 20 21 22 23 24 25 26<br>18 27 28 29 30                                                                                                    | 1         2         3           14         4         5         6         7         8         9         10           20         11         12         13         14         15         16         17           20         11         12         13         14         15         16         17           21         18         19         20         21         22         23         24           22         25         26         27         28         29         30         31           22         24         25         26         27         28         29         30         31                                                                                                    | 1         2         3         4         5         6         7           24         8         9         10         11         12         13         14           25         15         16         17         18         19         20         21           26         22         23         24         25         26         27         28           27         29         30         1         2         3         4         5 |

Nun zu den einzelnen Kalenderansichten:

# **1.1 Tagesansicht**

Die **Tagesansicht** ist für eine terminliche detaillierte Darstellung geeignet. Sie sehen genauestens die Uhrzeit, die Dauer und die gesamte Beschreibung des Termins. Damit können Sie Ihren Tag besser planen. Es wird immer derjenige Tag angezeigt, den Sie in der Kalenderübersicht rechts am Bildschirm anklicken. Wenn die Kalenderübersicht nicht angezeigt wird, können Sie mit den Pfeil-Tasten nach rechts oder links weiterscrollen.

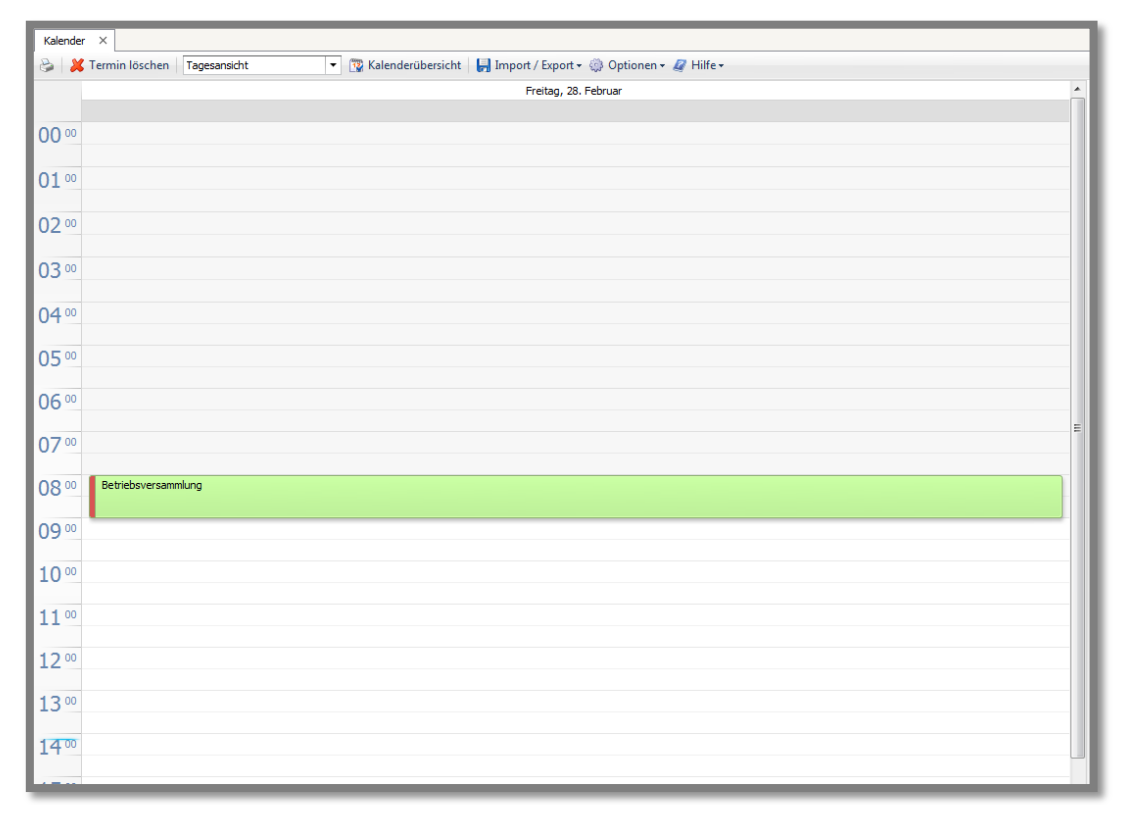

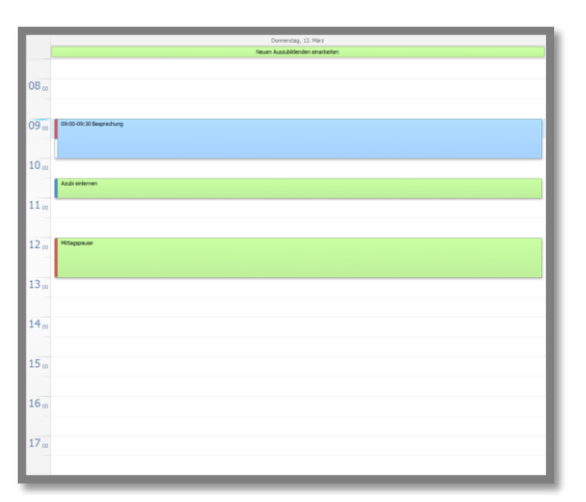

Hier sehen Sie ein Beispiel, wie eine Tagesplanung aussehen könnte.

Die Termine, die Sie als **"ganztägig"** anlegen, werden immer ganz oben im Kalender angezeigt.

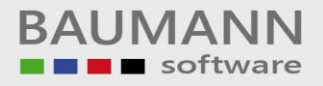

### **1.2 Arbeitswochenansicht**

Mit der **Arbeitswochenansicht** (mit Uhrzeitenleiste) werden Ihnen alle Termine von Montag bis Freitag angezeigt. Sie sehen die Termine jeden Tag einzeln aufgelistet und können sich so einen guten Überblick über die gewünschte Woche verschaffen.

Sie können die gewünschte Arbeitswoche auch in der Kalenderübersicht mit gedrückter linker Maustaste markieren.

|       | Montag, 10. März | Dienstag, 11. März | Mittwoch, 12. März | Donnerstag, 13. März             | Freitag, 14. März |
|-------|------------------|--------------------|--------------------|----------------------------------|-------------------|
|       |                  |                    |                    | Neuen Auszubildenden einarbeiten |                   |
|       |                  |                    |                    |                                  |                   |
| 08 00 |                  |                    |                    |                                  |                   |
|       |                  |                    |                    |                                  |                   |
| 09 00 |                  |                    |                    | 09:00-09:30 Besprechung          |                   |
|       |                  |                    |                    |                                  |                   |
| 10 00 |                  |                    |                    |                                  |                   |
|       |                  |                    |                    | Azubi einlernen                  |                   |
| 11 00 |                  |                    |                    | •                                |                   |
|       |                  |                    |                    |                                  |                   |
| 12 00 |                  |                    |                    | Mittagspause                     |                   |
|       |                  |                    |                    |                                  |                   |
| 13 00 |                  |                    |                    | •                                |                   |
|       |                  |                    |                    |                                  |                   |
| 14 00 |                  |                    |                    |                                  |                   |
|       |                  |                    |                    |                                  |                   |
| 15 00 |                  |                    |                    |                                  |                   |
|       |                  |                    |                    |                                  |                   |
| 16 00 |                  |                    |                    |                                  |                   |
|       |                  |                    |                    |                                  |                   |
| 17 00 |                  |                    |                    |                                  |                   |
|       |                  |                    |                    |                                  |                   |

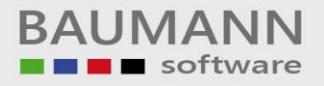

## 1.3 Wochenansicht

Mit der **Wochenansicht** sehen Sie die gesamte Woche von Montag bis Sonntag. In dieser Ansicht werden Ihnen die Termine nur aufgelistet, die Sie in der Woche alle haben.

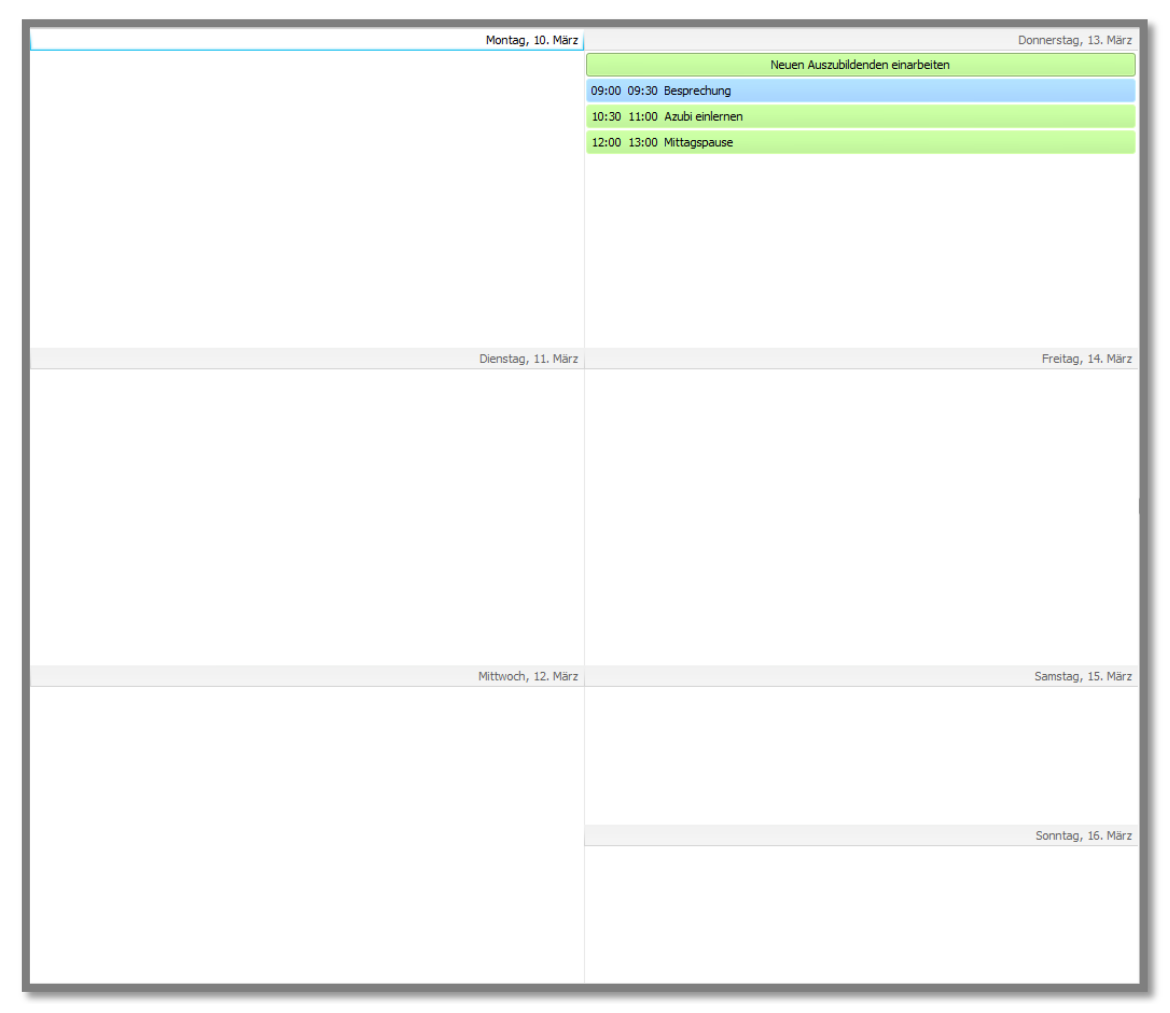

Als "ganztägig" markierte Aktivitäten stehen ganz oben im jeweiligen Tagsfeld.

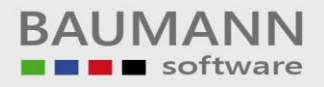

## 1.4 Monatsansicht

Die **Monatsansicht** ist praktisch, wenn Sie die gesamte Terminplan für einen Monat auf einen Blick sehen möchten, um vorausplanen zu können.

| Montag   | Dienstag | Mittwoch               | Donnerstag                            | Freitag | Sa/So |
|----------|----------|------------------------|---------------------------------------|---------|-------|
| 10. März | 11       | 12                     | 13                                    | 14      | 15    |
|          |          |                        | Neuen Auszubildenden einarbeite       |         |       |
|          |          |                        | 09:00 09:30 Besprechung               |         |       |
|          |          |                        | 10:30 11:00 Azubi einlernen           |         |       |
|          |          |                        | 12:00 13:00 Mittagspause              |         | 16    |
|          |          |                        |                                       |         |       |
|          |          |                        |                                       |         |       |
| 17       | 18       | 19                     | 20                                    | 21      | 22    |
|          |          | Urlaub Frau Mustermann |                                       |         |       |
|          |          |                        |                                       |         |       |
|          |          |                        |                                       |         |       |
|          |          |                        |                                       |         | 23    |
|          |          |                        |                                       |         |       |
|          |          |                        |                                       |         |       |
| 24       | 25       | 26                     | 27                                    | 28      | 29    |
|          |          |                        |                                       |         |       |
|          |          |                        |                                       |         |       |
|          |          |                        |                                       |         |       |
|          |          |                        |                                       |         | 30    |
|          |          |                        |                                       |         |       |
|          |          |                        |                                       |         |       |
| 31       | 1 April  | 2                      | 3                                     | 4       | 5     |
| 51       | 1. April | 2                      | , , , , , , , , , , , , , , , , , , , |         | 5     |
|          |          |                        |                                       |         |       |
|          |          |                        |                                       |         |       |
|          |          |                        |                                       |         | 6     |
|          |          |                        |                                       |         |       |
|          |          |                        |                                       |         |       |
|          |          |                        |                                       |         |       |

Es werden immer diejenigen vier Wochen angezeigt, die Sie entweder in der Kalenderansicht rechts am Bildschirm mit gedrückter linker Maustaste markiert haben oder die mit dem Tag beginnt, den Sie in der Tagesübersicht ausgewählt hatten.

Ganztägige Termine werden als Balken über die entsprechende Zeitspanne dargestellt.

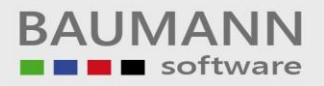

### 1.5 1-Woche-Ansicht

Mit der **1-Wochen-Ansicht** können Sie sich auf die Schnelle eine Übersicht über die aktuelle gesamte Woche sowie die Folgewoche verschaffen. Diese Ansicht geht **immer** von der aktuellen Woche aus und kann somit nicht über die Kalenderansicht beeinflusst werden.

| Montag                          | Dienstag                         | Mittwoch                        | Donnerstag                     | Freitag                       | Sa/So |
|---------------------------------|----------------------------------|---------------------------------|--------------------------------|-------------------------------|-------|
| 4. August                       | 5                                | 6                               | 7                              | 8                             | 9     |
| Azubi einlernen                 | Urlaub Herr Müller               | Test                            | 08:00 17:00 Marketingaktion    | 08:00 11:30 Besprechung Auftr |       |
| Berufsschule Frau Müller        | Besprechungstermin Abteilung Eir | 08:00 12:00 Besuch Firma Must   |                                |                               |       |
| Urlaub Herr Müller              | Azubi nächste Abteilung          | 08:30 09:00 Lieferung Ersatztei |                                |                               |       |
| 08:00 08:30 Lieferung Drucker   | 07:00 08:00 Auszubildenden Pro   | 13:00 17:00 Besuch Firma Must   |                                |                               |       |
| 10:00 12:00 Newsletter erstelle | 08:00 08:30 Angebot Firma Mus    |                                 |                                |                               |       |
|                                 | 09:30 10:00 Auftrag 208907 üb    |                                 |                                |                               |       |
|                                 |                                  |                                 |                                |                               |       |
|                                 |                                  |                                 |                                |                               |       |
|                                 |                                  |                                 |                                |                               | 10    |
|                                 |                                  |                                 |                                |                               |       |
|                                 |                                  |                                 |                                |                               |       |
|                                 |                                  |                                 |                                |                               |       |
|                                 |                                  |                                 |                                |                               |       |
|                                 |                                  |                                 |                                |                               |       |
|                                 |                                  |                                 |                                |                               |       |
|                                 |                                  |                                 |                                |                               |       |
|                                 | 12                               | 12                              | 14                             | 15                            | 16    |
| 11:00 11:30 Lieferung Monitore  | 09.45 10.45 LKW vorbereiten fi   | Praktikant einlernen            | 09:00 09:30 Angebot Firma Mül  | 14:00 15:30 Besprechung       | 10    |
| 1100 1100 Leterang Homore       | 11:15 11:45 Newsletter versenr   | 11:30 11:45 Rückruf Firma Musi  | ostoo ostoo niigebeen iina nai | The Disc seprending           |       |
|                                 |                                  | 13:00 14:30 Abrechnung Bestel   |                                |                               |       |
|                                 |                                  | 15100 Thos Abreamang beat       |                                |                               |       |
|                                 |                                  |                                 |                                |                               |       |
|                                 |                                  |                                 |                                |                               |       |
|                                 |                                  |                                 |                                |                               |       |
|                                 |                                  |                                 |                                |                               |       |
|                                 |                                  |                                 |                                |                               | 17    |
|                                 |                                  |                                 |                                |                               |       |
|                                 |                                  |                                 |                                |                               |       |
|                                 |                                  |                                 |                                |                               |       |
|                                 |                                  |                                 |                                |                               |       |
|                                 |                                  |                                 |                                |                               |       |
|                                 |                                  |                                 |                                |                               |       |
|                                 |                                  |                                 |                                |                               |       |
|                                 |                                  |                                 |                                |                               |       |

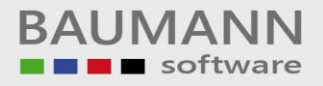

### 2. Kalender-Funktionen

Der Kalender bietet Ihnen verschiedene Funktionen an:

### 2.1 Termin anlegen

Um einen **Termin anlegen** zu können, müssen Sie – egal in welcher Ansicht – in dem gewünschten Tag doppelklicken. Es öffnet sich die Maske "Aktivität planen". Hier können Sie nun jegliche Aktivität (Termin, Aufgaben, Besprechung, persönlich, Erledigung, Urlaub etc.) anlegen.

| Drucken Drucken betreft:   Projekte:   Projekte:  <                                                                                                    | 📋 Aktivität planen: Präsentat | tion                 |                                |             |                 |           |               |               |               |       | - • ×     |
|----------------------------------------------------------------------------------------------------|-------------------------------|----------------------|--------------------------------|-------------|-----------------|-----------|---------------|---------------|---------------|-------|-----------|
| Idgemein Notiz Marsprechpartner Mitarbeiter Dokumente Projekte Artikel Pomulare Deschriftung: Keine Image: Comparison of the comparison of the co                                                                | 🍪 Drucken 🛛 🔂 Export 🗸 🧣      | 🗞 Ersteller ändern 👘 | 🇞 Hilfe +                      |             |                 |           |               |               |               |       |           |
| Image: Algement in Notz Mansprechpartner   Image: Image: Image |                               |                      |                                |             |                 |           |               |               |               |       |           |
| Termin-Angaben:         Aktivität:                                                                                                    | 🕼 Allgemein 📔 Notiz           | Ansprechpartner      | Mitarbeiter                    | Dokumente   | 🤣 Projekte      | 🤗 Artikel | K Formulare   | 🔗 EMails      |               |       |           |
| Aktivität:                                                                                                    | Termin-Angaben:               |                      |                                |             |                 |           |               |               |               |       |           |
| Startdatum und -zett:       12.08.2014       09:00 •       Privatsphäre:       28 öffentlich       Anzeigen als:       Frei       •         Abschlussdatum und -zett:       12.08.2014       10:00 •       Ganztägig       Serientermin       Imagen als:       Frei       •         Ernnerung (eigen)       •       vor Beginn       Im Kalender anzeigen       Imagen als:       Frei       •         Mettere Angaben:       Imagen als:       •       Imagen als:       Frei       •         Ansprechpartner:       Imagen als:       •       Imagen als:       Frei       Imagen als:       Imagen als:       Frei       Imagen als:       Imagen als:       Frei       Imagen als:       Frei       Imagen als:       Imagen als:       <                                                                                                    | Aktivität:                    | 😰 Termin             | - 2 2                          | 200         | Priorität:      | 🚖 Nie     | drig          | •             | Beschriftung: | Keine | <b>•</b>  |
| Abschlussdatum und -zeit:       10:00 •       Ganztägig       Serientermin         Erinnerung (eigen)       • vor Beginn       Im Kalender anzeigen       Im Kalender anzeigen         Wettere Angaben:       Im Kalender anzeigen       Im Kalender anzeigen       Im Kalender anzeigen         Ansprechpartner:       Im Kalender anzeigen       Im Kalender anzeigen       Im Kalender anzeigen         Projekte:       Im Kalender anzeigen       Im Kalender anzeigen       Im Kalender anzeigen         Betreff / Ort / Raum:       Im Kalender anzeigen       Im Kalender anzeigen       Im Kalender anzeigen         Betreff:       Präsentation       Im Kalender anzeigen       Im Kalender anzeigen       Im Kalender anzeigen         Ort:       Im Kalender anzeigen       Im Kalender anzeigen       Im Kalender anzeigen       Im Kalender anzeigen       Im Kalender anzeigen         Notz       Im Kalender anzeigen       Im Kalender anzeigen       Im Kalender anzeigen       Im Kalender anzeigen       Im Kalender anzeigen         Notize(alleemein):       Im Kalender anzeigen       Im Kalender anzeigen       Im Kalender anzeigen       Im Kalender anzeigen       Im Kalender anzeigen         Im Kalender anzeigen       Im Kalender anzeigen       Im Kalender anzeigen       Im Kalender anzeigen       Im Kalender anzeigen       Im Kalender anzeigen         Im Kale                                                                                                    | Startdatum und -zeit:         | 12.08.2014 • 09      | :00 🛟 🔻                        |             | Privatsphäre:   | 🔐 öfi     | entlich       | •             | Anzeigen als: | Frei  | •         |
| Erinerung (eigen) wor Begin   Wektere Angaben:     Ansprechpartner:   Projekte:   Betreff / Ort / Raum:   Betreff:   Präsentation   Ort:   Ort:   Raum:   Ort:   Notizen:   Notiz (alleemein):   Status:   Neth begonnen   % erledgt:   0 %                                                                                                    | Abschlussdatum und -zeit:     | 12.08.2014 🔻 10      | • 00:                          |             | Ganztägig       |           |               |               | Serientermin  |       |           |
| Wetere Angaben:     Ansprechpartner:   Projekte:   Betreff / Ort / Raum:   Betreff:   Präsentation   Ort:   Cort:   Raum:   Ort:   Notizen:   Notiz (alleemein):   Status:   Neth begonnen   % erledgt:   0 %                                                                                                    | Erinnerung (eigene)           |                      | <ul> <li>vor Beginn</li> </ul> |             | Im Kalender an  | zeigen    |               | <b>V</b>      |               |       |           |
| Answerdpartner: Projekte: Projekte: Betreff / Ort / Raum: Betreff: Präsentation Ort: Raum: Cort: Raum: Notizen: Notize(aleemein): Status: Neht begonnen % erledigt: 0 %                                                                                                    | Weitere Angaben:              |                      |                                |             |                 |           |               |               |               |       |           |
| Ansprecipative:<br>Projekt:<br>Betreff / Ort / Raum:<br>Betreff:<br>Präsentation<br>Ort:<br>Raum:<br>Notizen:<br>Notiz (alleemein):<br>Status: Nicht begonnen<br>% erledigt: 0 % •                                                                                                    | 4                             |                      |                                |             |                 |           |               |               |               | <br>  |           |
| Projekte:<br>Betreff / Ort / Raum:<br>Betreff: Präsentation   Ort:<br>Raum:<br>Notizen:<br>Notiz (alleemein):<br>Status: Nicht begonnen   % erledigt: 0 %                                                                                                    | Ansprechpartner:              |                      |                                |             |                 |           |               |               |               |       |           |
| Betreff: Präsentation   Ort:  Raum: Notizen: Notiz (algemein):  Status: Nicht begonnen  % erledigt: 0 %                                                                                                    | Betreff / Ort / Raum          |                      |                                |             |                 |           |               |               |               |       |           |
| Betreff: Präsentation   Ort:  Raum:  Notizen:  Notiz (algemein):  Status: Nicht begonnen % erledigt: 0 %                                                                                                    | betterry orty Raum            |                      |                                |             |                 |           |               |               |               |       |           |
| Ort: Raum: Notizen: Notiz (algemein): Status: Neht begonnen % erledigt: 0 %                                                                                                    | Betreff:                      | Präsentation         |                                |             |                 |           |               |               |               |       | •         |
| Notizen:<br>Notiz (algemein):<br>Status: Nicht begonnen •<br>% erledigt: 0 % •                                                                                                    | Ort:                          |                      |                                |             |                 |           |               |               |               |       | -         |
| Notiz (aligemein):  Status: Nicht begonnen  Status: 0 %                                                                                                    | Natizan                       |                      |                                |             |                 |           |               |               |               |       | •         |
| Notz (allgemein):  Status: Nicht begonnen  Status: 0 %                                                                                                    | Nouzen:                       |                      |                                |             |                 |           |               |               |               |       |           |
| % erledigt:     0 %                                                                                                    | Notiz (allgemein):            |                      |                                | Status      | Night hagespeed |           | _             |               |               |       |           |
| 76 Erleugic U 76                                                                                                    |                               |                      |                                | Status:     |                 | 1         | -             |               |               |       |           |
|                                                                                                    |                               |                      |                                | % eriedigt: | 0 %             |           | •             |               |               |       |           |
|                                                                                                    |                               |                      |                                |             |                 |           |               |               |               |       |           |
|                                                                                                    |                               |                      | -                              |             |                 |           |               |               |               |       |           |
| Ersteller / Bearbeiter:                                                                                                    | Ersteller / Bearbeiter:       |                      |                                |             |                 |           |               |               |               |       |           |
| Ersteller: Martina Mustermann Letzter Bearbeiter: Martina Mustermann                                                                                                    | Ersteller: Marti              | na Mustermann        |                                |             |                 | Letzte    | r Bearbeiter: | Martina Muste | rmann         |       |           |
| Erstellungsdatum: 12.08.2014 09:37:44 Zuletzt bearbeitet: 12.08.2014 09:37:44                                                                                                    | Erstellungsdatum: 12.08       | .201409:37:44        |                                |             |                 | Zuletz    | t bearbeitet: | 12.08.2014 09 | :37:44        |       |           |
|                                                                                                    | Wiedervorlage                 |                      |                                |             |                 |           |               | s.            | arientermin   |       | Abbrechen |
|                                                                                                    | Wieder vonage                 |                      |                                |             |                 |           |               | <b>S</b> 31   |               |       | Abdreuten |

Wichtig: Genaueres zum Anlegen eines Termins finden Sie unter dem "3. Punkt Aktivitäten planen  $\rightarrow$  3.1 Aktivitäten anlegen".

### Achtung:

In der Tages- und Arbeitswochenübersicht können Sie direkt in den gewünschten Zeitraum klicken – Start- und Abschlusszeit werden dann bereits korrekt übernommen, können von Ihnen aber auch verändert werden. Ab der Wochenansicht können Sie nur noch in einen bestimmten Tag doppelklicken. Da die Uhrzeit also zunächst fehlt, wird die Aktivität von vornherein als "ganztägig" deklariert. Wenn Sie Uhrzeiten eingeben möchten, nehmen Sie einfach das Häkchen bei "ganztägig" weg, dann werden die entsprechenden Zeitfelder freigegeben.

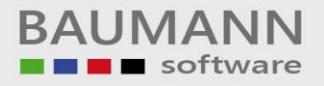

## 2.2 Termin verschieben

Sie können im Kalender einen Termin verschieben, indem Sie ihn mit der linken gedrückten Maustaste auf einen anderen Tag ziehen (**Drag & Drop**).

| Mittwoch | och Donnerstag             |    |                                 | Mittwoch                | Donnerstag                 |    |
|----------|----------------------------|----|---------------------------------|-------------------------|----------------------------|----|
| 12       |                            | 13 | П                               | 12                      |                            | 13 |
|          |                            | П  | Neuen Auszubildenden einarbeite | 09:00 09:30 Besprechung |                            |    |
| •        | 10:30 11:00 Jubi einlernen |    | П                               |                         | 10:30 11:00 Azubi einlerne | en |
|          | 12:00 13:00 Mittagspause   |    | П                               |                         | 12:00 13:00 Mittagspause   |    |
|          |                            |    | П                               |                         |                            |    |
|          |                            |    | П                               |                         |                            |    |
|          |                            |    | П                               |                         |                            |    |
|          |                            |    | П                               |                         |                            |    |
|          |                            |    |                                 |                         |                            |    |
|          |                            |    |                                 |                         |                            |    |

Nachdem Sie die linke Maustaste losgelassen haben, werden Sie gefragt, ob Sie die Änderung des Termins speichern möchten.

| Speichern |                                                      |
|-----------|------------------------------------------------------|
| ?         | Möchten Sie die Änderung an diesem Termin speichern? |
|           | <u>]a</u>                                            |

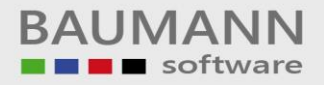

# 2.3 Termin löschen

Sie können zwei verschiedene Varianten nutzen, um einen Termin zu löschen.

<u>Variante 1:</u> Sie wählen den zu löschenden Termin aus und klicken oben in dem Tab-Menü auf den Tab-Menü-Button "**Termin löschen**". Der Termin wird nach der bestätigten Abfrage gelöscht.

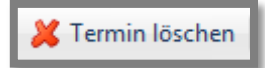

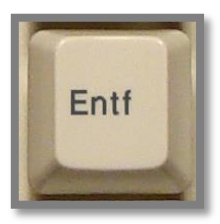

Variante 2: Wählen Sie den zu löschenden Termin aus und drücken Sie auf die Taste "Entf" die auf Ihrer Tastatur abgebildet ist. Der Termin wird nach der bestätigten Abfrage gelöscht.

| Termin löschen                                             |  |  |  |  |
|------------------------------------------------------------|--|--|--|--|
| Möchten Sie den Termin<br>Mittagspause<br>wirklich löschen |  |  |  |  |
| <u>Ja</u> <u>N</u> ein                                     |  |  |  |  |